## 深圳市个体营业执照怎么在网上注销

| 产品名称 | 深圳市个体营业执照怎么在网上注销              |
|------|-------------------------------|
| 公司名称 | 中和信息(深圳)有限公司                  |
| 价格   | .00/件                         |
| 规格参数 |                               |
| 公司地址 | 深圳市龙华区民治街道民强社区优城北区AB座2<br>005 |
| 联系电话 | 18664959305 18664959305       |

## 产品详情

深圳市个体营业执照如何在网上注销深圳市个体营业执照网上注销的步骤如下:

1. 登录深圳市工商行政管理局网上服务大厅。

2. 在网上服务大厅主页上方的导航栏中,找到并点击"企业注销"选项。

3. 在企业注销页面中,选择"个体工商户注销"。

4. 点击"个体工商户注销"后,系统会要求输入电子营业执照号码和统一社会信用代码,输入后点击提 交。

5. 在确认页面上,检查个体工商户的基本信息是否正确,并勾选"已知悉个体工商户注销申请需要提供 法定的财务报表"选项。

6. 在法定财务报表信息汇总页面上,填写个体工商户的财务报表信息,并提交。

7. 提交后,系统会生成个体工商户注销申请表的电子版,下载并打印该表格。

8. 在打印的个体工商户注销申请表格上,填写注销申请人的相关信息。

9.

将个体工商户注销申请表格和个体工商户的营业执照副本一起,通过邮寄或直接递交到深圳市工商局。

10. 深圳市工商局在收到个体工商户注销申请表格后,会进行审核。审核通过后,个体工商户的注销手续即办理完成。

需要注意的是,个体工商户注销手续完成后,相应的税务注销和注销等手续也需跟进办理。同时,个体 工商户在注销前需清理财务和所有关联业务,以免产生纠纷或。